## Taking a Language Placement test

- 1. Login to MyTLU Portal
- 2. Under Quick Links, see courses you are currently enrolled in. If you requested access to a

Spanish Placement test, an appropriate course will appears under My Courses. Select either

Spanish or French placement to access the test site.

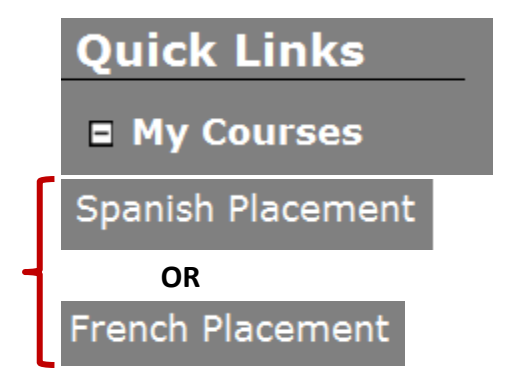

3. A new page titled Spanish Placement will open up. Click on a Spanish Placement link (in Red

box) to view the test instructions.

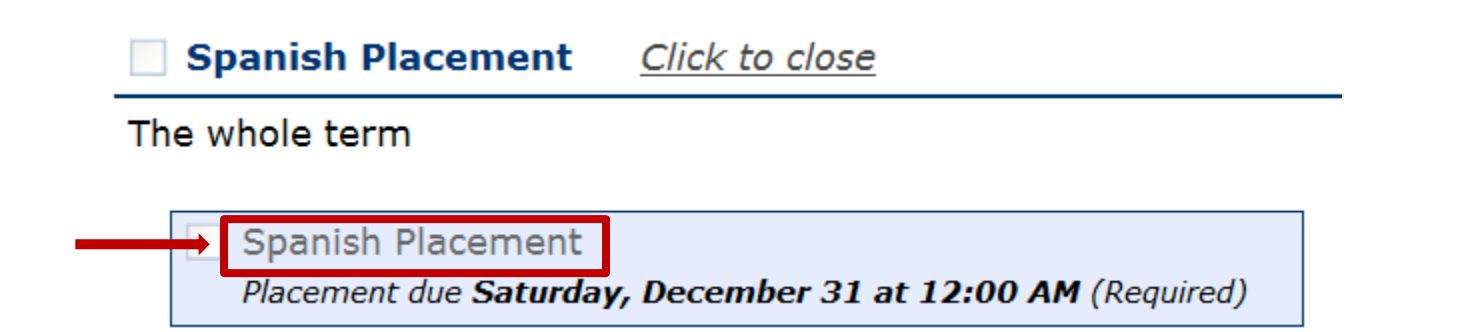

## 4. Read instructions as presented on the page. *Note: You have 30 minutes to*

complete this test. When you are ready to start the test, click on

...Start Spanish Placement link... (in Red box):

## Coursework

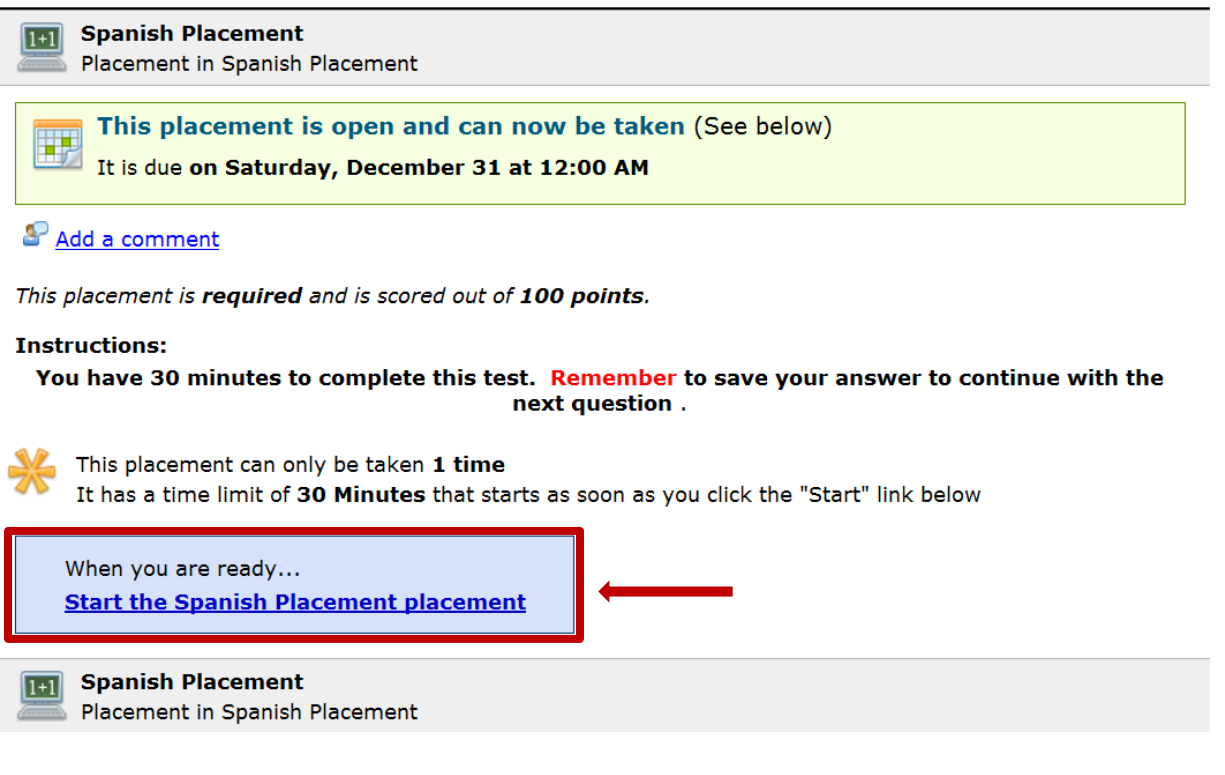

5. Navigate from one question to the next question by clicking on Next or Previous tabs

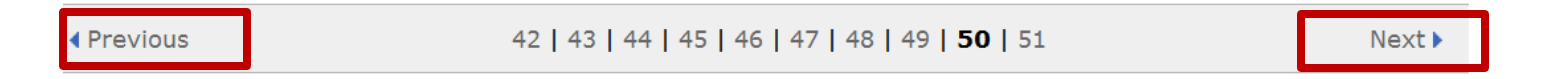

6. After completing the test, click on **Submit** button to view your grade.

This is the end of the test. You can go back and review/change your answers, or you can submit your work. Once you submit the test for grading you will not be able to change your answers and will not be able to review the questions or answers until the graded test is returned to you.

Submit this Placement

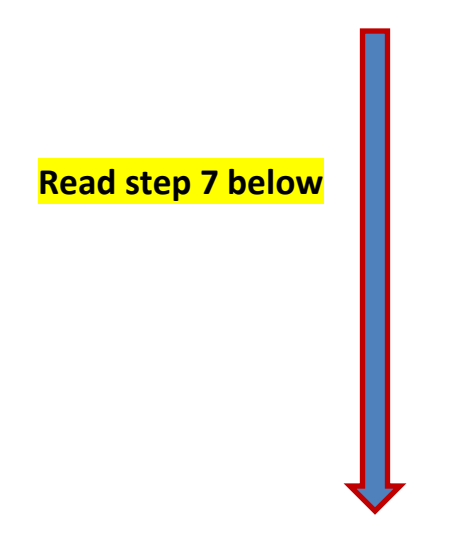

7. Here is my sample final grade. I received **22** out of **100** possible points; therefore, I qualify to be placed for **SPAN 131** class.

\*Print the results and take results to or contact a language instructor Prof. Gonzalez (agonzalez@tlu.edu) or Prof. Chris Dickens (cdickens@tlu.edu) for final approval and enrollment authorization.

| Coursework                                                                                                    |
|----------------------------------------------------------------------------------------------------|
| Spanish Placement   Placement in Spanish Placement                                                                                                    |
| Your final grade is<br><b>22/100, SPAN131</b><br>(22%)                                                                                                    |
| Notes<br>This placement was turned in <b>on time</b> on <b>Friday, October 26 at 9:33 AM</b>                                                                  |
| Search Add a comment                                                                                                    |
| For more workflow details, see your <u>full history</u>                                                                                                    |
| ightarrow For the full assignment information, read the Instructions                                                                                          |
| You submitted this attempt <b>on time</b> on <b>Friday, October 26 at 9:33 AM</b><br>You spent <b>16 minutes</b> of the maximum 30 minutes taking the attempt |